## Golf de Bordeaux-Cameyrac – Inscriptions par internet pour le Scramble du Mardi.

La création d'un PSEUDO et d'un mot de passe est une étape préalable à cette procédure, en accédant le site

internet du Golf de Bordeaux-Cameyrac et en cliquant sur dans l'image identique à celle, ci-après.

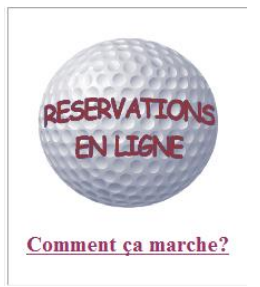

Dans un deuxième temps, ayant accédé une nouvelle fois au site de Golf de Bordeaux-Cameyrac, cliquez sur la BALLE « Réservations en ligne »comme montré dans l'image ci-dessous :

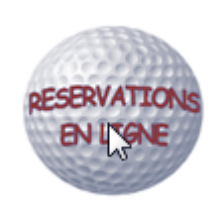

Vous obtiendrez l'écran suivant, dans lequel il faudra vous identifier avec votre PSEUDO et Mot de passe.

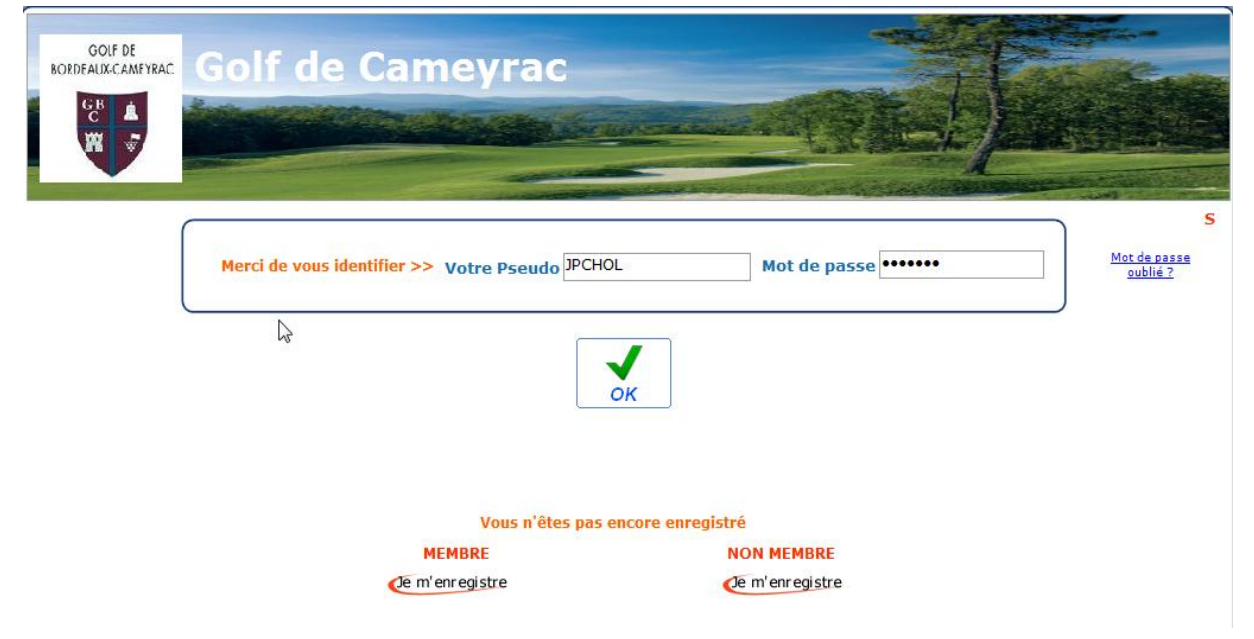

Cliquez sur OK et vous obtenez cet écran, dans lequel vous devez choisir le jour, parmi les « journées ouvertes »

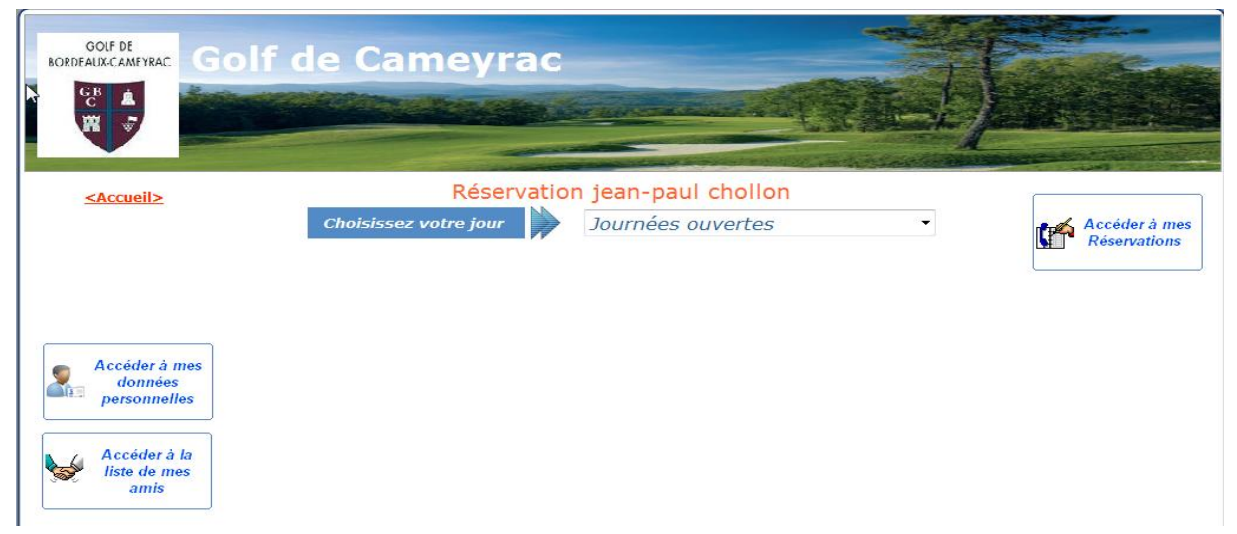

## Sélectionner le Mardi du scramble concerné.

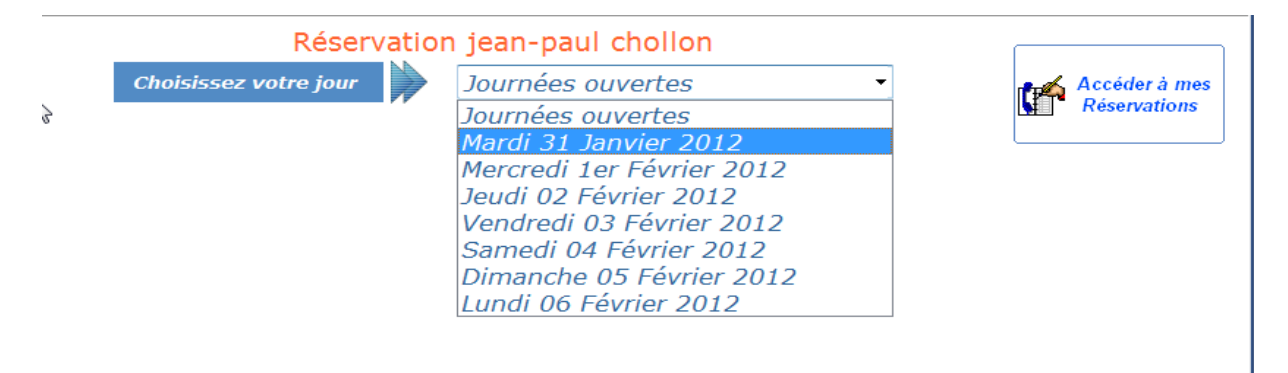

Puis la tranche horaire « de 17H à 19H », puis dans cette tranche la case 1 d'un horaire à partir de 18h00, si tous les créneaux horaires et les cases (1,2,3 4) sont vides, cliquez sur l'horaire « Après 19 :00 »

| < <u>Accueil&gt;</u>                                                                                                    |                                                                                                    |                               |       |                        |       |  |  |  |  |  |
|----------------------------------------------------------------------------------------------------|----------------------------------------------------------------------------------------------------|-------------------------------|-------|------------------------|-------|--|--|--|--|--|
| 2                                                                                                    | Choisiss                                                                                                    | Accéder à mes<br>Réservations |       |                        |       |  |  |  |  |  |
|                                                                                                    |                                                                                                    |                               |       |                        |       |  |  |  |  |  |
|                                                                                                    | Avant         de 9 H         de 11 H         de 13 H         de 15 H         de 17 H         Après           9 H         à 11 H         à 13 H         à 15 H         à 17 H         à 19 H         19 H |                               |       |                        |       |  |  |  |  |  |
| Contra de la contra de la contr | Cliquez maintenant sur le nombre de Départs désirés à l'heure désirée                                                                                                    |                               |       |                        |       |  |  |  |  |  |
| données<br>personnelles                                                                                                    | 17:04                                                                                                    | 17:12                         | 17:20 | 17:28                  | 17:36 |  |  |  |  |  |
| Accéder à la<br>liste de mes<br>amis                                                                                                    | 1234                                                                                                    | 1234                          | 1234  | 1234                   | 1234  |  |  |  |  |  |
|                                                                                                    | 17:44                                                                                                    | 17:52                         | 18:00 | 18:08                  | 18:16 |  |  |  |  |  |
|                                                                                                    | 1234                                                                                                    | 1234                          | 1234  | 12<br>3<br><u>Voir</u> | 1234  |  |  |  |  |  |
|                                                                                                    | 18:24                                                                                                    | 18:32                         | 18:40 | 18:48                  | 18:56 |  |  |  |  |  |
|                                                                                                    | 1234                                                                                                    | 1234                          | 1234  | 1234                   | 1234  |  |  |  |  |  |
|                                                                                                    | 19:04                                                                                                    |                               |       |                        |       |  |  |  |  |  |
|                                                                                                    | 12<br>34                                                                                                    |                               |       |                        |       |  |  |  |  |  |

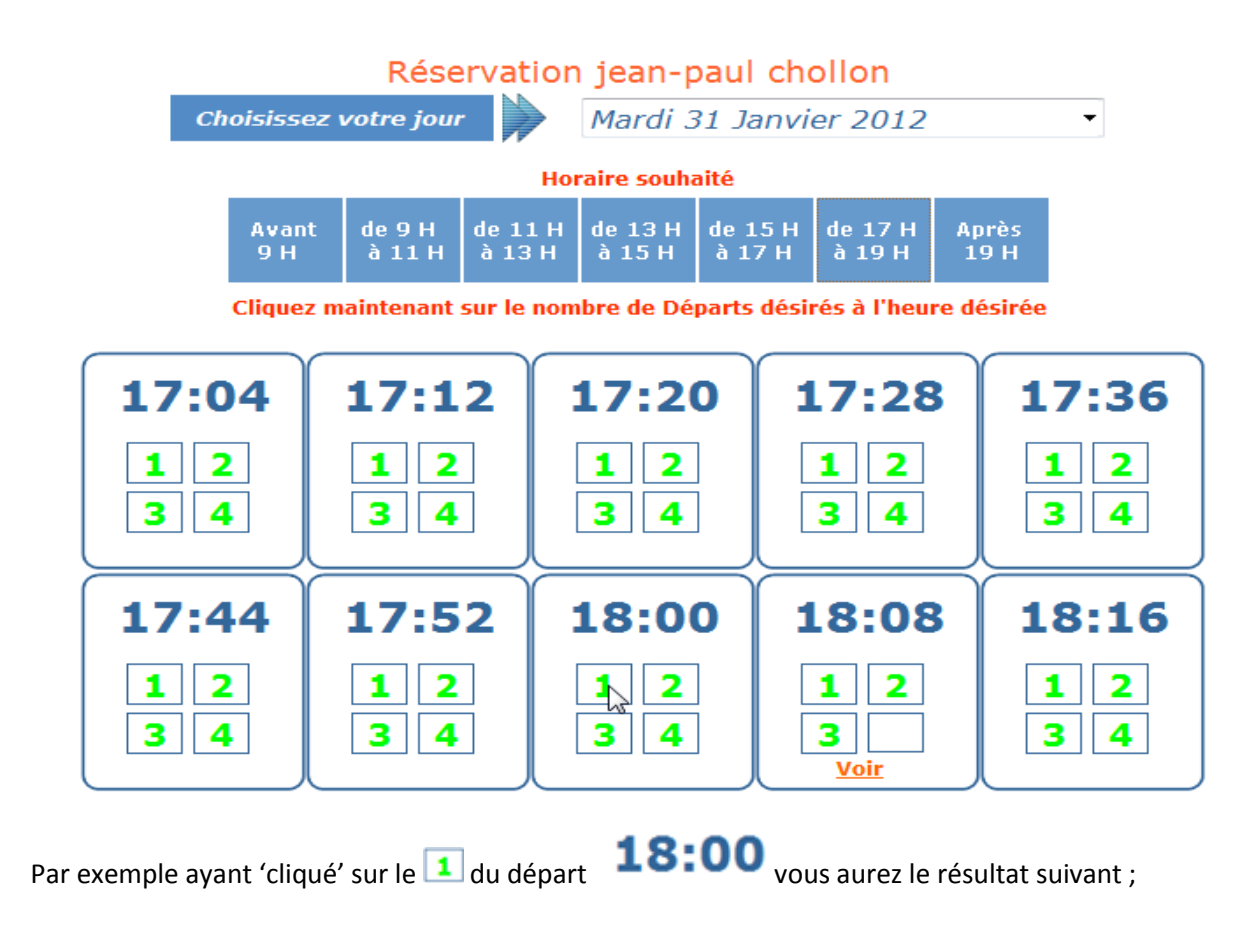

| Réservation pour le Mardi 31 Janvier 2012 - Départ de 18:00 |                   |  |  |  |  |  |  |  |  |
|-------------------------------------------------------------|-------------------|--|--|--|--|--|--|--|--|
|                                                             |                   |  |  |  |  |  |  |  |  |
| Vous-même                                                   | chollon jean-paul |  |  |  |  |  |  |  |  |

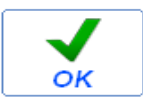

Validez /finaliser en cliquant sur OK

Vous obtiendrez la réponse suivante, vous pouvez sortir en cliquant sur

## <Accueil>

| GOLF DE<br>BORDFAUX-CAMEYRAC | Golf de C              | Cameyrac                                                           |                  |  |
|------------------------------|------------------------|--------------------------------------------------------------------|------------------|--|
| < <u>Accueil&gt;</u>         |                        |                                                                    |                  |  |
|                              | Votre                  | réservation a été correctem<br>A bientôt                           | ent enregistrée. |  |
|                              | Vous pouvez envoyer un | email en accompagnement de votre réservati<br>Texte de votre email | on^              |  |
|                              |                        |                                                                    |                  |  |
|                              | Pour imprimer          | Pour envoyer                                                       | Pour Réserver    |  |
|                              | votre confirmation     | votre email                                                        | un autre départ  |  |
|                              |                        | Cliquez sur le logo du Golf pour revenir sur                       | le site du Golf  |  |

Pour vérifier que votre réservation est bien enregistrée, vous pouvez ré-accéder le site de réservation en ligne, en vous identifiant avec votre Pseudo et mot de passe, puis sélectionner la journée du Mardi du scramble et vous obtiendrez un écran similaire à celui-ci-dessous,

| GBORDEA                                                                                       |                                          | olf de                                                                                          | Can              | ney                     | rac               |                   |                   |               |                     |                     | P                |                     |           | - |                    |                   |
|-----------------------------------------------------------------------------------------------|------------------------------------------|-------------------------------------------------------------------------------------------------|------------------|-------------------------|-------------------|-------------------|-------------------|---------------|---------------------|---------------------|------------------|---------------------|-----------|---|--------------------|-------------------|
| CO                                                                                            |                                          |                                                                                                 |                  | King .                  |                   | curse             |                   |               |                     |                     |                  |                     |           |   |                    |                   |
| < <u>Accueil&gt;</u><br>Vous avez un départ<br>ce jour<br>à 18:00:00:00<br>sur le parcours P1 | Cho                                      | Réservation jean-paul chollon Choisissez votre jour Mardi 31 Janvier 2012 Choisissez votre jour |                  |                         |                   |                   |                   |               | ler à me<br>vations | 95                  |                  |                     |           |   |                    |                   |
|                                                                                               |                                          | Avant<br>9 H                                                                                    | de 9 H<br>à 11 H | Ho<br>de 11 H<br>à 13 H | de 13 H<br>à 15 H | de 15 H<br>à 17 H | de 17 H<br>à 19 H | Après<br>19 H |                     | Ļ                   |                  |                     |           |   |                    |                   |
|                                                                                               | Accéder à mes<br>données<br>personnelles |                                                                                                 |                  |                         |                   |                   |                   |               |                     |                     |                  |                     |           |   |                    |                   |
| Vous po                                                                                       | ouvez aussi                              | visualiser e                                                                                    | t annı           | ıler, si                | besoin            | (en pa            | articuli          | er pour       | modif               | ier), vo<br>en cliq | os rése<br>Juant | ervation<br>sur === | is<br>> [ | ŕ | Accédei<br>Réserva | r à mes<br>ntions |
| Chage précédente>     Réservations pour jean-paul chollon                                     |                                          |                                                                                                 |                  |                         |                   |                   |                   |               |                     |                     |                  |                     |           |   |                    |                   |
| Cliquez sur 😵 pour supprimer la Réservation                                                   |                                          |                                                                                                 |                  |                         |                   |                   |                   |               |                     |                     |                  |                     |           |   |                    |                   |
|                                                                                               | Réservé le                               | Pour le                                                                                         | à                |                         |                   | Réserva           | tion prise        | par           |                     | Pou                 | r                |                     |           | 1 |                    |                   |
|                                                                                               | 31/01/2012                               | 31/01/2012                                                                                      | 18:00            |                         | Moi -             | même              |                   |               | Moi - n             | nême                |                  |                     | 8         |   |                    |                   |
|                                                                                               | 29/01/2012                               | 01/02/2012                                                                                      | 13:04            |                         | Moi -             | même              |                   |               | Moi - n             | nême                |                  |                     | 8         |   |                    |                   |

Bonne navigation et utilisation de cette procédure, un coup de téléphone au secrétariat est toujours possible